# Guía para ver listado de altas Itaú Link Empresa

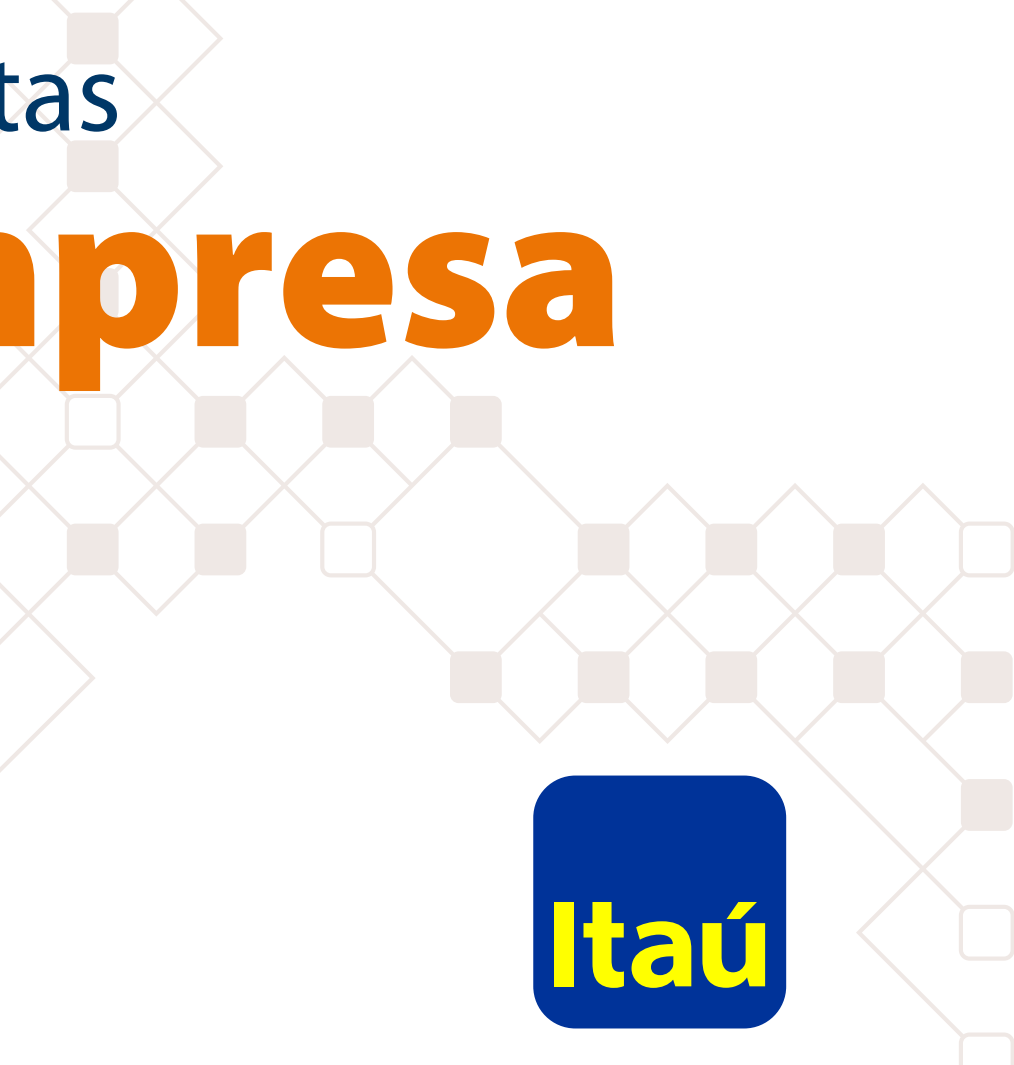

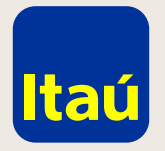

### Itaú Link Empresa / Guía para ver listado de altas

Ingresá con el usuario operador y seleccioná **Productos y servicios > Pagos > Mantenimiento de cuenta de empleados > Búsquedas.** 

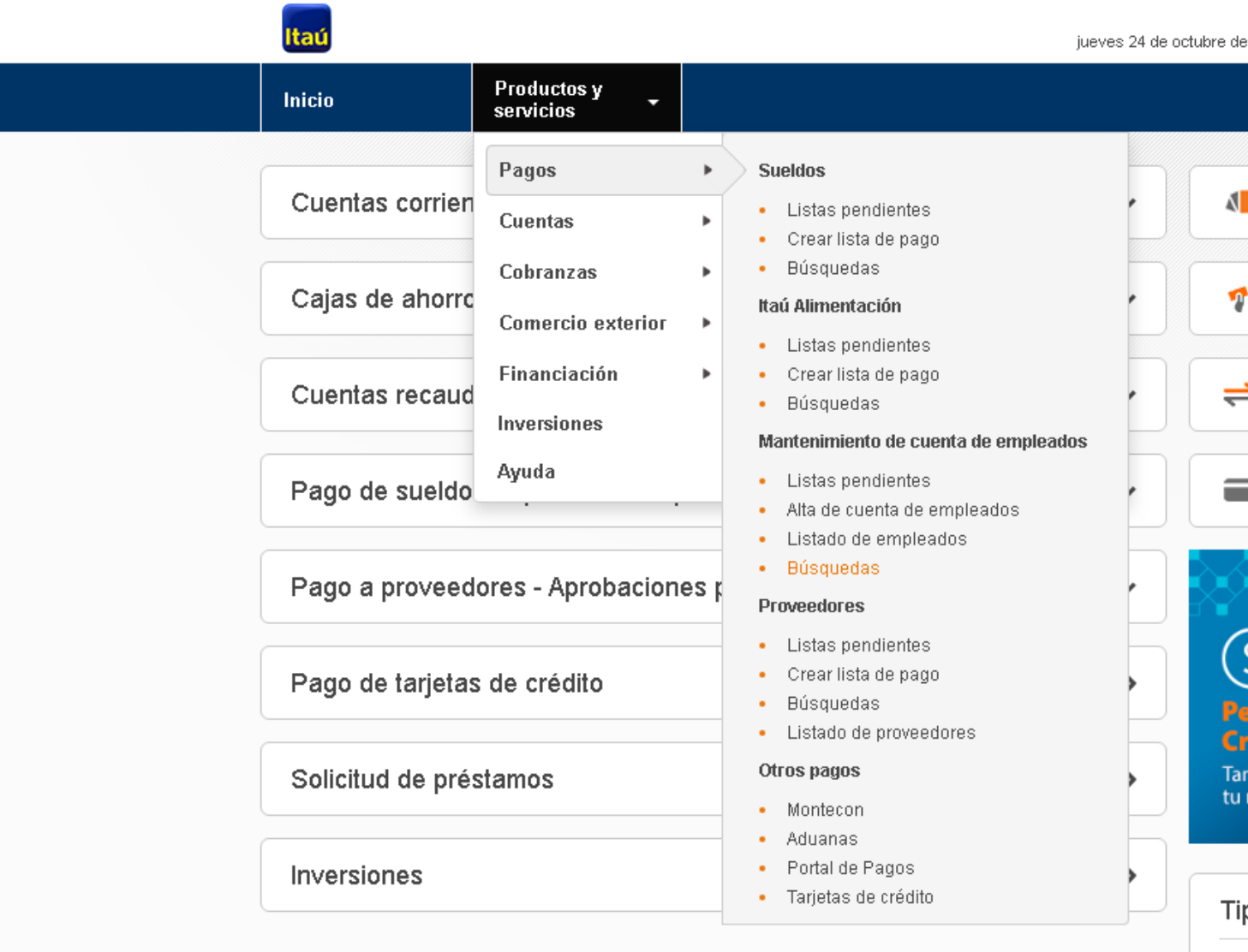

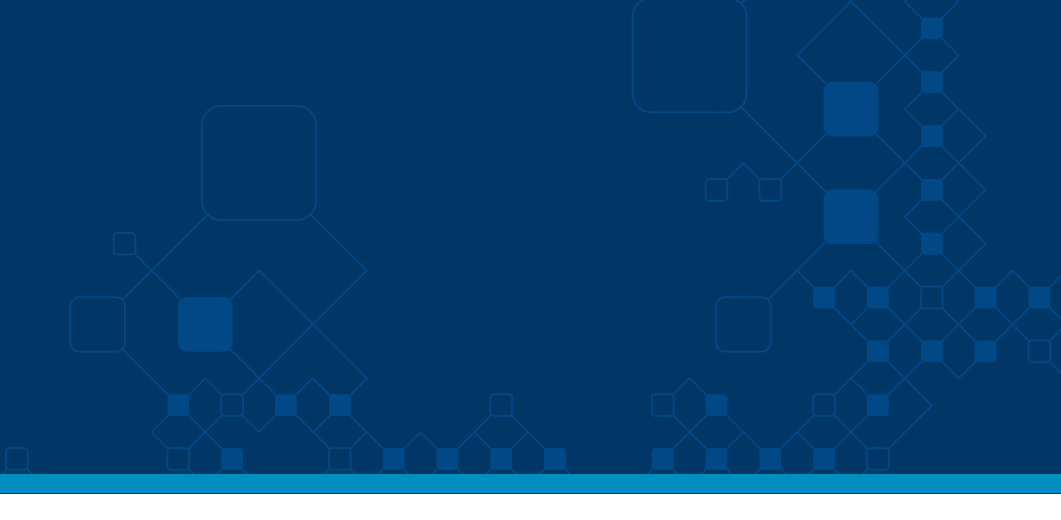

| Nom Apel<br>de 2019 , 2:30 PM                       | •          | 🌲 🔒 sal  | r |  |
|-----------------------------------------------------|------------|----------|---|--|
|                                                     |            |          |   |  |
| 💶 Pago d                                            | e sueldos  | ~        |   |  |
| 🎷 Pago a                                            | proveedor  | es 🗸     |   |  |
| 럳 Transfe                                           | rencias    | ~        |   |  |
| 📕 Itaú alin                                         | nentación  | ~        |   |  |
|                                                     | 8.8        |          |   |  |
| \$)<br>Pedí aquí ti                                 |            | M        |   |  |
| <b>Lifeanto Aco</b><br>Fan ágil como<br>su negocio. |            |          |   |  |
| Гipo de cam                                         | bio actual |          |   |  |
| Dólar                                               | Compra     | Venta    |   |  |
| Pizarra                                             | \$ 32,25   | \$ 33,80 |   |  |
| Internet                                            | \$ 32,25   | \$ 33,10 |   |  |

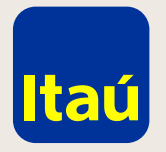

## Itaú Link Empresa / Guía para ver listado de altas

Seleccioná el botón **Buscar** sin ingresar ningún dato.

| Búsqueda por lista                          |                        |                              |                      |     |
|---------------------------------------------|------------------------|------------------------------|----------------------|-----|
| Nro. de lista<br>Fecha de creación<br>desde |                        | Fecha de creación<br>hasta   |                      | ₩   |
| Fecha de liberación<br>desde                |                        | Fecha de liberación<br>hasta |                      | *** |
| Empresa Ordenante                           | Seleccioná una empresa | \$<br>Estado de la lista     | Seleccioná un estado | \$  |

Emergencias Bancarias | Tarifario

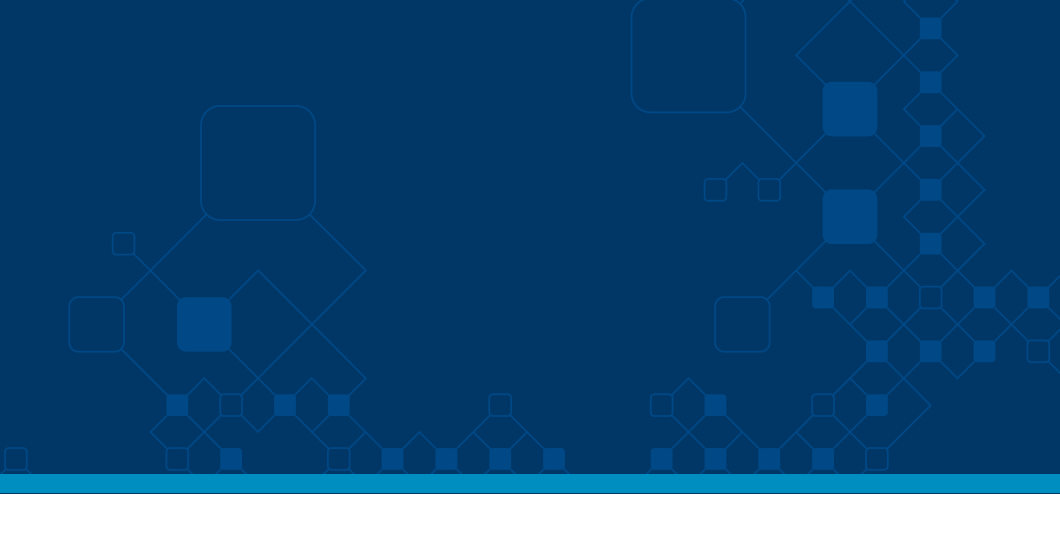

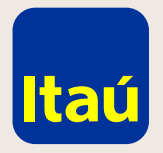

#### Itaú Link Empresa / Guía para ver listado de altas

En la siguiente pantalla vas a encontrar todas las listas cargadas con los siguientes datos:

- ID de la lista
- A debitar de la cuenta
- Empresa Ordenante
- Ítems: cantidad de empleados dados de alta en la lista
- Estado: si fue liberada o si todavía está en algún paso previo. Si dice Liberada ya se procesó correctamente.

Para ver los detalles de la lista seleccionar en el ícono **Lupa** 

| Itaú   |                          | jueves 24 de octubre de |
|--------|--------------------------|-------------------------|
| Inicio | Productos y<br>servicios |                         |

<u>Inicio</u> > Pagos > <u>Mantenimiento de cuentas de empleados</u> > <u>Buscar Listas</u> **Pago de sueldos - Resultado de búsqueda (Listas)** 

| ID de | e lista 🔹 🔻 | A debitar de cuenta | ÷ | Empresa ordenante | ÷ | ltems |
|-------|-------------|---------------------|---|-------------------|---|-------|
| 149   | 47          | 9876544             |   | TEST 6665052      |   | 0     |
| 149   | 41          | 9876544             |   | TEST 6665052      |   | 41    |
| 149   | 40          | 9984582             |   | TEST 6665052      |   | 39    |
| 149:  | 39          | 0253805             |   | TEST 6665052      |   | 0     |
| 148   | 09          | 6870002             |   | TEST 6665052      |   | 1     |
| 148   | 08          | 0253805             |   | TEST 6665052      |   | 4     |
| 147   | 61          | 9984582             |   | TEST 6665052      |   | 2     |
| 147   | 60          | 9984582             |   | TEST 6665052      |   | 2     |
| 147:  | 59          | 9984582             |   | TEST 6665052      |   | 2     |
| 144   | 68          | 9876544             |   | TEST 6665052      |   | 0     |
| 144   | 67          | 0253805             |   | TEST 6665052      |   | 0     |
| 142   | 23          | 0253805             |   | TEST 6665052      |   | 0     |
| 142   | 22          | 0253805             |   | TEST 6665052      |   | 0     |
| 142   | 21          | 0253805             |   | TEST 6665052      |   | 0     |
| 142:  | 20          | 0253805             |   | TEST 6665052      |   | 0     |
| 142   | 19          | 0253805             |   | TEST 6665052      |   | 0     |
| 142   | 18          | 0253805             |   | TEST 6665052      |   | 0     |

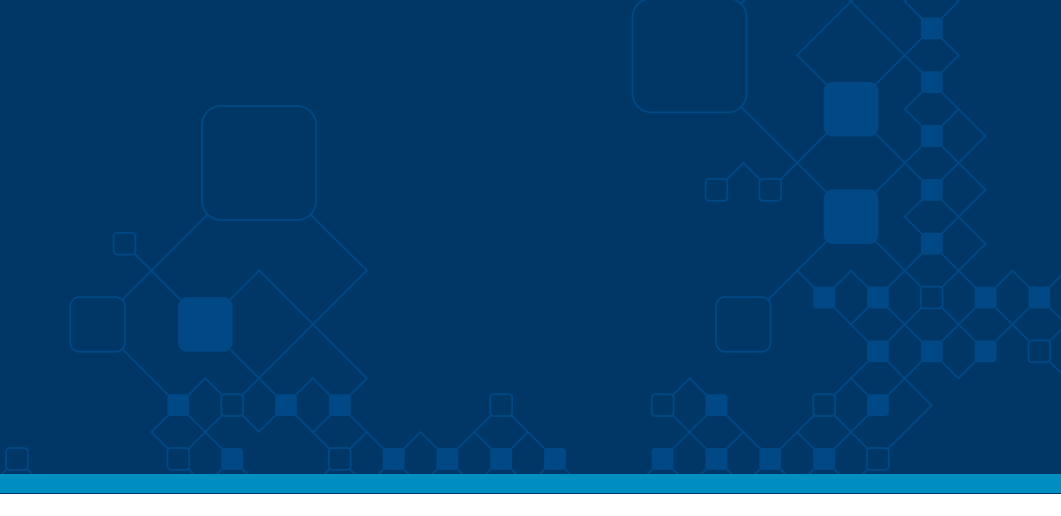

Nom Apel 2019 , 2:31 PM

💄 🔹 🧍

â salir

| Estado    |   |    |
|-----------|---|----|
| Ahierta   | v | 6  |
| Abierta   |   |    |
| Abierta   |   |    |
| Abierta   |   |    |
| Denegada  |   |    |
| Abierta   |   |    |
| Ingresada |   |    |
| Ingresada |   |    |
| Ingresada |   |    |
| Abierta   |   |    |
| Abierta   |   |    |
| Abierta   |   |    |
| Abierta   |   | Q  |
| Abierta   |   | Q  |
| Abierta   |   | Q, |
| Abierta   |   | Q, |
| Abierta   |   | Q  |
|           |   | _  |

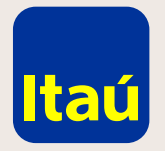

## Itaú Link Empresa / Guía para ver listado de altas

A continuación, podrás ver los detalles de la lista y los datos de los empleados dados de alta.

|                           |                                                                                                    | s 24 de octubre de                                                                                                    |  |
|---------------------------|----------------------------------------------------------------------------------------------------|----------------------------------------------------------------------------------------------------|--|
| s y                       |                                                                                                    |                                                                                                    |  |
| de cuentas de empleados > | Buscar Listas > Detaile de Li                                                                                                    | sta                                                                                                    |  |
| Pendiente de firma        | Pendiente de envío al ba                                                                                                    |                                                                                                    |  |
| 2019                      |                                                                                                    |                                                                                                    |  |
| 6665052                   | Condiciones comerciales                                                                                                    | A carg                                                                                                    |  |
|                           | Tipo de cuenta 1                                                                                                    | Cuent                                                                                                    |  |
| n moneda Euros            | Tipo de cuenta 2                                                                                                    | No se                                                                                                    |  |
| No. Doc.                  | Tipo de tarjeta                                                                                                    | Itaú Alimentac                                                                                                    |  |
| to Otro Doc. 590934822923 | Naranja - Cuenta sueldo full                                                                                                    | No                                                                                                    |  |
| Otro Doc. 97038976401     | Azul - Cuenta sueldo plus                                                                                                    | No                                                                                                    |  |
| 0<br>0<br>3-<br>T<br>T    | o de cuentas de empleados > Pendiente de firma Pendiente de firma 3-2019 T 6665052 en moneda Euros No. Doc. ado Otro Doc. 590934822923 Otro Doc. 97038976401 | o de cuentas de empleados > Buscar Listas > Detalle de Li         Pendiente de firma         3-2019         T 6665052         Condiciones comerciales         Tipo de cuenta 1         en moneda Euros         No. Doc.         ado       Otro Doc. 590934822923         Naranja - Cuenta sueldo full         Otro Doc. 97038976401 |  |

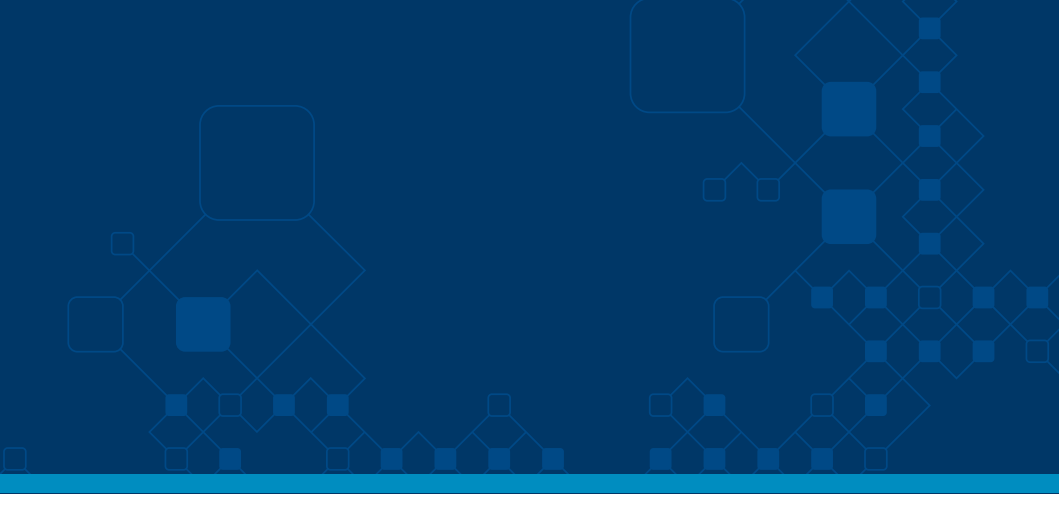

Nom Apel de 2019 , 2:31 PM

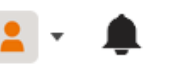

â salir

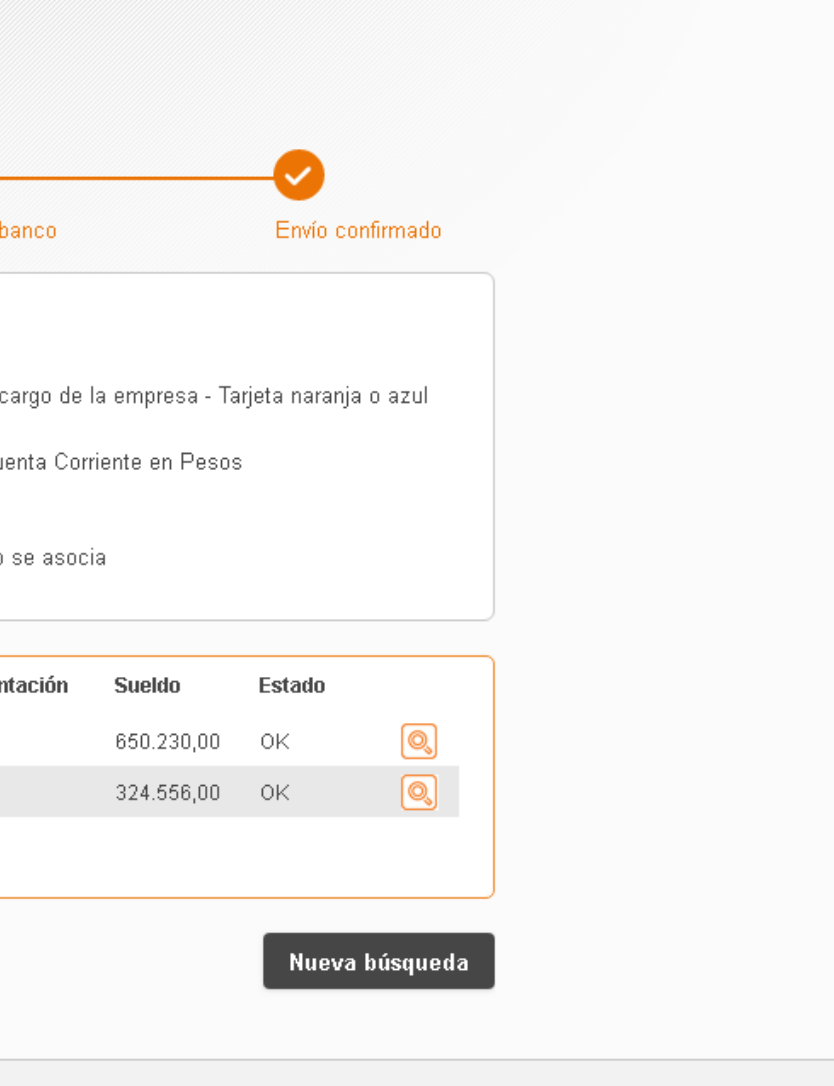

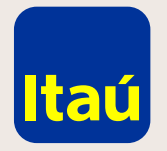

## Itaú Link Empresa / Guía para ver listado de altas

Para confirmar si la transferencia se liberó correctamente, verificá que el ultimo paso **Envío confirmado** se encuentre en naranja.

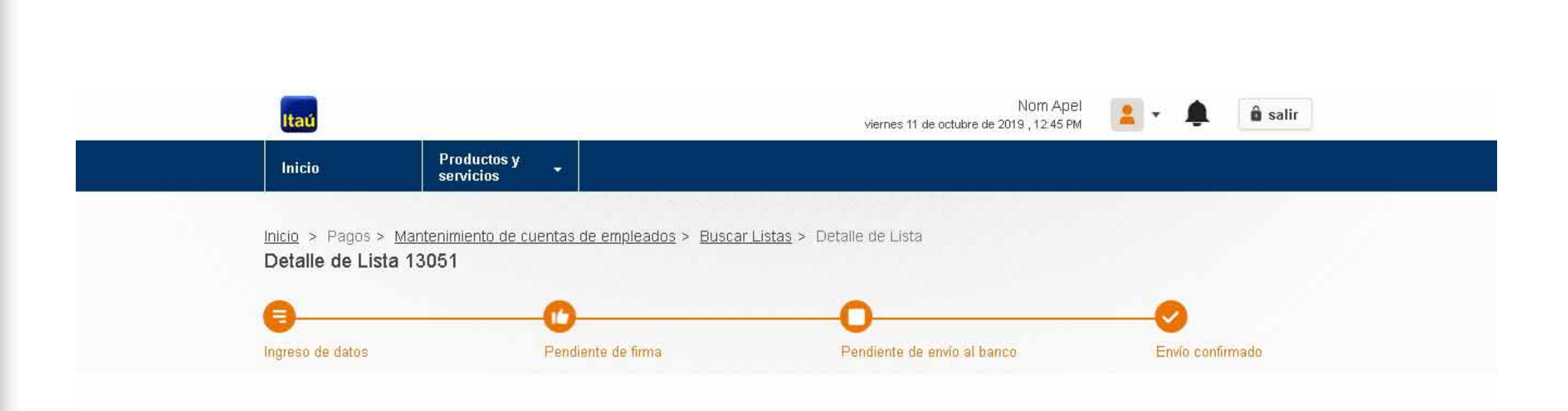

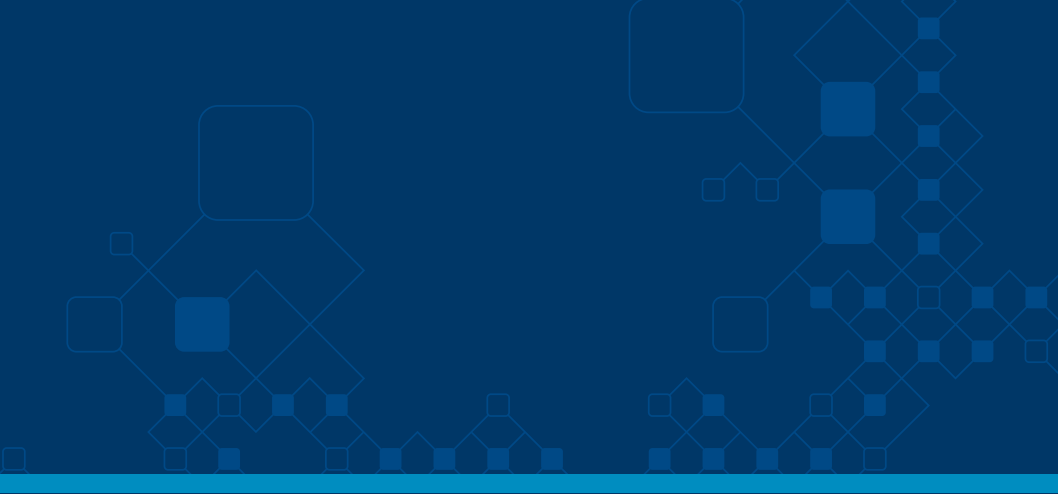

Por asistencia telefónica comunicate al 2917 0557. Muchas gracias

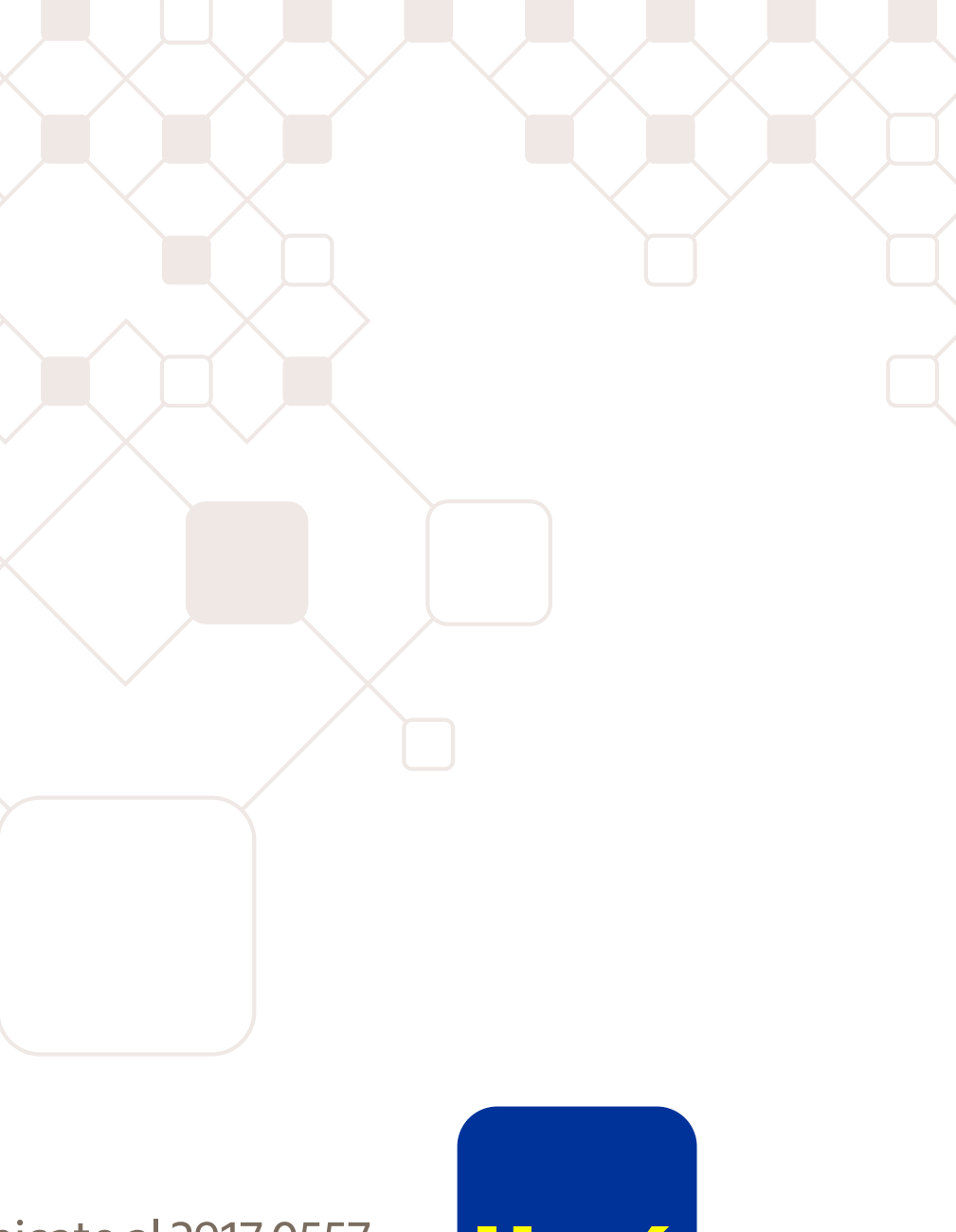

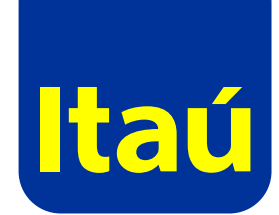